| Doc. reference:<br>NS-HT-003<br>Version 2.0 | bullion How To                                                                                                    | novascale<br>bullion<br>Instruments for business |
|---------------------------------------------|----------------------------------------------------------------------------------------------------|--------------------------------------------------|
| Product:                                    | novascale bullion                                                                                                    | Issued :<br>December 2, 2013                     |
| Subject:                                    | Procedure to update firmware of Emulex, LSI and Intel ada                                                                                                    | pters                                            |
| Abstract:                                   | This note explains how to update the firmware & boot code<br>Emulex Fiber Chanel & CNA:<br>- Ipe1150<br>- Ipe1250<br>- Ipe12002<br>- OCE11102<br>LSI MegaRAID SAS 9261-8i,<br>Intel Ethernet:<br>- I350 T2/T4<br>- X520 SR2/DA2 | of PCIe adapters:                                |

# **Table of contents**

| 1. | Ети     | Ilex Fiber Channel and CNA adapters                                                  | 3  |
|----|---------|--------------------------------------------------------------------------------------|----|
| :  | 1.1 Fla | ashing the Firmware and Boot Code from the vCenter                                   | 3  |
|    | 1.1.1   | Installation of "CIM provider" on the ESXi server:                                   | 3  |
|    | 1.1.2   | Installation of "OneCommand Manager for VMware vCenter Plug-in" on a vCenter server. | 4  |
|    | 1.1.3   | Getting the current Firmware and Boot Code versions                                  | 5  |
|    | 1.1.4   | Flashing the Firmware and Boot Code                                                  | 5  |
| 2  | LSI Me  | egaRAID SAS 9261-8i adapter                                                          | 8  |
| 2  | 2.1 Up  | odating the Firmware under ESXi                                                      | 8  |
|    | 2.1.1   | Getting tool and package                                                             | 8  |
|    | 2.1.2   | Reading the version of the currently installed package                               | 8  |
|    | 2.1.3   | Flashing the firmware                                                                | 8  |
| 3  | Intel E | thernet I350 and X520 Server Adapters                                                | 10 |
| 3  | 3.1 Fla | ashing the Firmware under EFI Shell                                                  | 10 |

## 1.1 Flashing the Firmware and Boot Code from the vCenter

The procedure applies to all FC & CNA Emulex adapter supported on "novascale bullion": Ipe1150, Ipe1250, Ipe11002, Ipe12002, OCE11102

It allows updating the firmware and the Boot Code from the vCenter Server, while the novascale bullion server is operating under ESXi.

#### **Pre-requisites:**

The "CIM provider" package and the "OneCommand Manager for VMware vCenter Plug-in" packages are required.

They can be downloaded as well as the associated documentation from Emulex web site. For vSphere 4.1:

http://www.emulex.com/downloads/emulex/vmware/vsphere-41/management.html For vSphere 5.0:

http://www.emulex.com/downloads/emulex/vmware/vsphere-50/management.html

The firmware, the Boot Code and the associated documentation can be downloaded from: <u>http://www.emulex.com/downloads/emulex.htm</u>

or from the web Support server <u>http://support.bull.com/ols/product/platforms/ns/ns-bullion/dl/no-frmf/g/adapt\_fw/FC-FW-online</u>

Note: For the type of Boot Code, choose the "x86 BootBIOS" package.

### 1.1.1 Installation of "CIM provider" on the ESXi server:

Package for vSphere 4.1: elx-esx-4.1.0-emulex-cim-provider-3.4.15.5-offline\_bundle-478687.zip. From <u>http://www.emulex.com/downloads/emulex/vmware/vsphere-41/previous-releases.html</u> Please, read the documentation delivered with the package, for detailed instructions.

Copy the "CIM provider" package on the ESXi server, and then open a session on the ESXi server. Install the "CIM provider" package by issuing the command:

# esxupdate --maintenancemode --nosigcheck update --bundle elx-esx-4.1.0-emulex-cim-provider-3.4.15.5offline\_bundle-478687.zip

Unpacking cross\_emulex-cim-provider\_410.3.4.15.5-..

Running [cim-install.sh]...

ok.

Running [vmkmod-install.sh]...

ok.

Running [/sbin/esxcfg-secpolicy -p /etc/vmware/secpolicy]...

ok.

The update completed successfully, but the **system needs to be rebooted for the changes to be effective**.

Package for vSphere 5.x: VMW-ESX-5.0.0-emulex-cim-provider-3.6.12.1-01-799300.zip From <u>http://www.emulex.com/downloads/emulex/vmware/vsphere-50/management.html</u> Please, read the documentation delivered with the package, for detailed instructions.

Copy the "CIM provider" package under /tmp on the ESXi server, then open a session on the ESXi server. Install the "CIM provider" package by issuing the commands:

# cd /tmp

# unzip VMW-ESX-5.0.0-emulex-cim-provider-3.6.12.1-01-799300.zip

# esxcli software vib install -d /tmp/VMW-ESX-5.0.0-emulex-cim-provider-3.6.12.1-01-offline\_bundle-799300.zip --maintenance-mode

Once the update completed successfully, the **system needs to be rebooted for the changes to be effective.** 

# 1.1.2 Installation of "OneCommand Manager for VMware vCenter Plug-in" on a vCenter server.

Package for vSphere 4.1: elxocm-vmware-vcenter-setup.exe version 1.1.0 From http://www.emulex.com/downloads/emulex/vmware/vsphere-41/previous-releases.html

Package for vSphere 5.x: ELXOCM-VMware-vCenter-1.4.10-Setup.exe From:<u>http://www.emulex.com/downloads/emulex/vmware/vsphere-50/management.html</u>

Please, read the documentation delivered with the package to proceed with the installation.

#### **Cautions:**

- For registering "OCM for VMware vCenter", take in consideration the default 'administrator' user account has not always the right permissions. In case of a such error, create a new user account with administrative privileges (and log in the vCenter using this new user account).

- For registering the plug-in in vCenter specify the default vCenter Server https port value: 443

- The "OCM for VMware vCenter" plug-in requires an updated version of "Adobe Flash Player".

To verify the OCM for VMware vCenter Installation:

- Log in to the vCenter Server through the VMware vSphere console.
- In the vSphere console select **Plug-ins** from the menu bar and select **Manage Plug-ins**. The Plug-in Manager window appears.

| Plug-i | n Name                       | Vendor          | Version | Status  | Description                                                                                      | Progress | Errors |  |
|--------|------------------------------|-----------------|---------|---------|--------------------------------------------------------------------------------------------------|----------|--------|--|
| insta  | lled Plug-ins                |                 |         |         |                                                                                                  |          |        |  |
| 3      | vCenter Guided Consolidation | VMware, Inc.    | 4.1     | Enabled | Discover, analyze and convert<br>physical systems in a datacenter<br>to managed virtual machines |          |        |  |
| 3      | vCenter Storage Monitoring   | VMware Inc.     | 4.1     | Enabled | Storage Monitoring and<br>Reporting                                                              |          |        |  |
| 3      | vCenter Converter            | VMware, Inc.    | 4.2.1   | Enabled | Converts physical and virtual<br>machines, and backup images to<br>VMware virtual machines.      |          |        |  |
| 3      | vCenter Hardware Status      | VMware, Inc.    | 4.1     | Enabled | Displays the hardware status of<br>hosts (CIM monitoring)                                        |          |        |  |
| 3      | vCenter Service Status       | VMware, Inc.    | 4.1     | Enabled | Displays the health status of<br>vCenter services                                                |          |        |  |
| 3      | Licensing Reporting Manager  | VMware, Inc.    | 4.1     | Enabled | Displays license history usage                                                                   |          |        |  |
| 3      | Emulex OneCommand            | Emulex Corporat | 1.1.0   | Enabled | Emulex OneCommand                                                                                |          |        |  |

In the Plug-in Manager window check the status of OCM for VMware vCenter (Emulex OneCommand) is 'enabled'.

A new tab "Emulex OneCommand" is created, allowing managing Emulex adapters.

Select the ESXi bullion host, and then click on the "Emulex OneCommand" tab to get information about Emulex adapters.

(A warning message box relative to the security certificate is displayed. Click OK button in this box)

## 1.1.3 Getting the current Firmware and Boot Code versions

Expand the tree under "Emulex Device Management", select a port, then click on the "Port Details" button in the 'View' area.

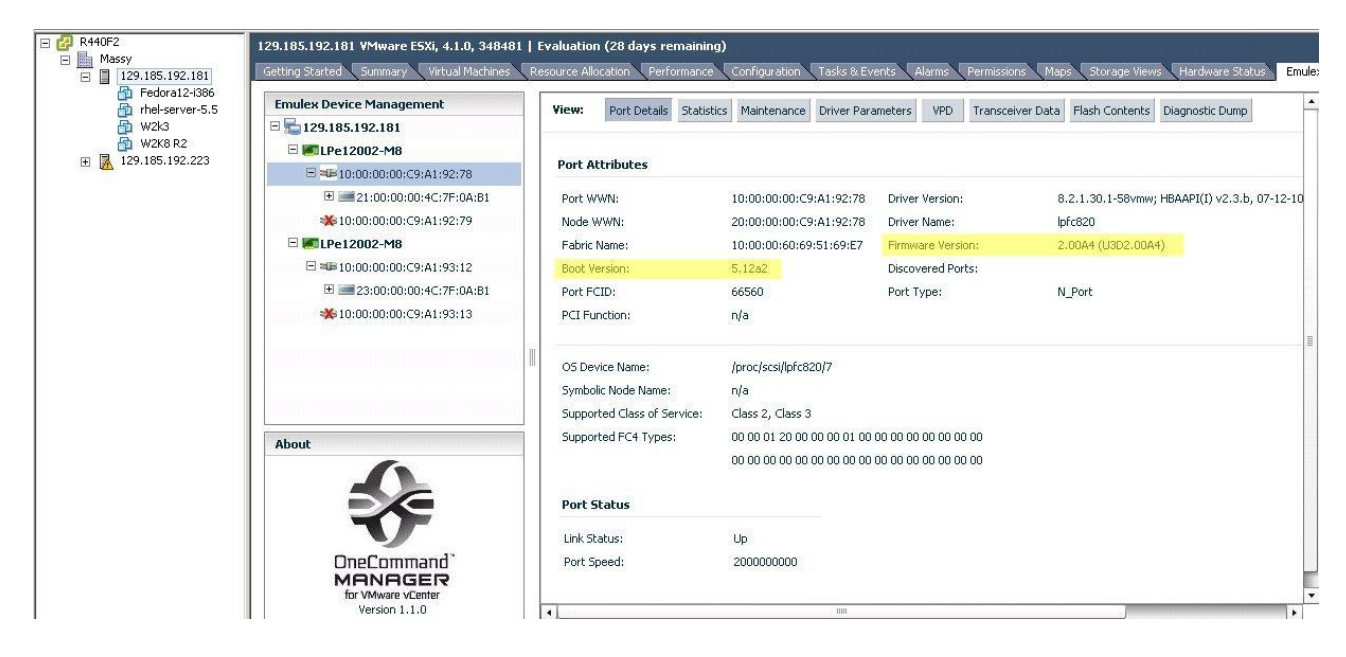

## 1.1.4 Flashing the Firmware and Boot Code

**Caution:** before starting the firmware update ensure the firewall is disabled on both sides: on the vCenter server and on the ESX server (or open the http & https ports).

On the ESX server the firewall can be temporarily disabled by the command: # esxcli network firewall unload Check the state by: # esxcli network firewall get Default Action: PASS Enabled: false Loaded: false To enable again the firewall, after the firmware: # esxcli network firewall load Check the firewall is active: # esxcli network firewall get Default Action: DROP Enabled: true Loaded: true

Select the Host in the tree under "Emulex Device Management", and click on the "Maintenance" button

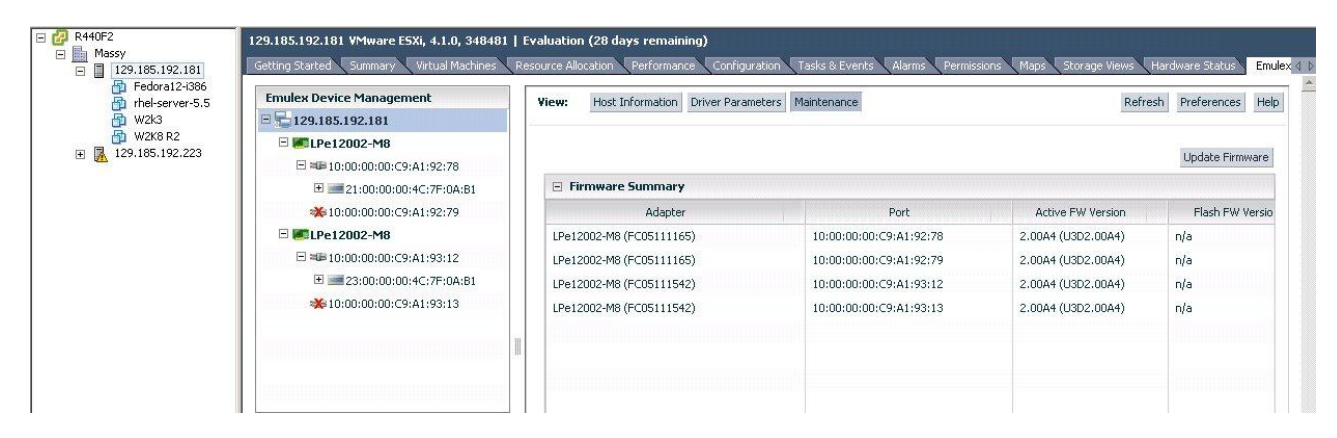

Then click on the "Update Firmware" button. The "Batch Firmware Download" window is displayed. Thru this interface, use the "Browse" button to select the 'firmware' or 'Boot code' file containing the new version.

Select the adapters to be updated, at the level of Port, adapter, Host or Fabric. Then, click the "Start Download" button to initialize the firmware update

| Emulex Device Management    | Vie | w: Host Information                            | Driver Parameters Maintenance                                                                                     |                                            | Refres | h Preferences He       |
|-----------------------------|-----|------------------------------------------------|----------------------------------------------------------------------------------------------------|--------------------------------------------|--------|------------------------|
| 129.185.192.181             |     | 1                                              |                                                                                                    |                                            | -      |                        |
| 🗆 🜌 LPe12002-M8             |     | Batch Firmware Dowr                            | iload                                                                                                    | ×                                          |        | the data of the second |
| □ 🕮 10:00:00:00:C9:A1:92:78 | 1   | Firmware File Select                           | ion                                                                                                    |                                            |        | Update Firmware        |
| 1:00:00:4C:7F:0A:B1         | [   | Eirmware Eiley                                 | ud200a4 all                                                                                                    | Province                                   |        |                        |
| 💥 10:00:00:00:C9:A1:92:79   |     | Firmware File;                                 | 0020084.aii                                                                                                    | browse                                     | sion   | Flash FW Versi         |
| 🗆 🐖 LPe12002-M8             |     |                                                | 10.40000.00                                                                                                    |                                            | A4)    | n/a                    |
| □ 🕮 10:00:00:00:C9:A1:93:12 |     | Supported Models:                              | LPe12002-MB                                                                                                    |                                            | A4)    | n/a                    |
|                             |     | i -                                            |                                                                                                    |                                            | A4)    | n/a                    |
| 💥 10:00:00:00:C9:A1:93:13   |     | L Select the adapters t                        | hat are to be updated, then press 'Start Download'                                                                |                                            | A4)    | n/a                    |
|                             |     | ▼ 🏤 🗌 Hosts                                    | A Hosts                                                                                                    |                                            |        |                        |
|                             |     | V M LPe                                        | <br>12002-M8                                                                                                    |                                            |        |                        |
| bout                        |     | ಸಥಿ ♥<br>ಸಥಿ ♥<br>♥ <b>#</b><br>ಸಥಿ _<br>ಸಥಿ _ | 10:00:00:00:C9:A1:92:79<br>10:00:00:C9:A1:92:78<br>12002-M8<br>10:00:00:00:C9:A1:93:13<br>10:00:00:00:C9:A1:93:12 | Group by fabric<br>Start Download<br>Close |        |                        |

Click on the "Yes" button in the "Firmware Update" dialog box to continue with the update.

| Firmware Updat | e             |                  |              |
|----------------|---------------|------------------|--------------|
| 🚺 Are you      | sure you want | to continue with | the updates? |
|                | Yes           | No               |              |

After a few minutes, the ended jobs appear in the "Completed job" area.

| View   | Port Details | Statistics Mai                                                                                                    | ntenance Drive                                                                                                    | r Parameters VPD                                                                                                    | Transceiver Data                                                                              | Flash Contents                                                                                                    | Diagnostic Dump                                                                                                    | Re                                                                                                    |
|--------|--------------|----------------------------------------------------------------------------------------------------|----------------------------------------------------------------------------------------------------|----------------------------------------------------------------------------------------------------|-----------------------------------------------------------------------------------------------|----------------------------------------------------------------------------------------------------|----------------------------------------------------------------------------------------------------|----------------------------------------------------------------------------------------------------|
|        |              |                                                                                                    |                                                                                                    |                                                                                                    |                                                                                               |                                                                                                    |                                                                                                    | 5.                                                                                                    |
|        | Maintenance  |                                                                                                    |                                                                                                    |                                                                                                    |                                                                                               |                                                                                                    |                                                                                                    |                                                                                                    |
|        | lobe         |                                                                                                    |                                                                                                    |                                                                                                    |                                                                                               |                                                                                                    |                                                                                                    |                                                                                                    |
|        | Jous         |                                                                                                    |                                                                                                    |                                                                                                    |                                                                                               |                                                                                                    |                                                                                                    |                                                                                                    |
|        |              |                                                                                                    |                                                                                                    |                                                                                                    |                                                                                               |                                                                                                    |                                                                                                    |                                                                                                    |
|        | Adapter      |                                                                                                    | Port                                                                                                    |                                                                                                    | StartTime                                                                                     |                                                                                                    | Status Message                                                                                                    |                                                                                                    |
|        |              |                                                                                                    |                                                                                                    |                                                                                                    |                                                                                               |                                                                                                    | -                                                                                                    |                                                                                                    |
|        |              |                                                                                                    |                                                                                                    |                                                                                                    |                                                                                               |                                                                                                    |                                                                                                    |                                                                                                    |
|        |              |                                                                                                    |                                                                                                    |                                                                                                    |                                                                                               |                                                                                                    |                                                                                                    |                                                                                                    |
|        |              |                                                                                                    |                                                                                                    |                                                                                                    |                                                                                               |                                                                                                    |                                                                                                    |                                                                                                    |
|        |              |                                                                                                    |                                                                                                    |                                                                                                    |                                                                                               |                                                                                                    |                                                                                                    |                                                                                                    |
| 1.0000 |              |                                                                                                    |                                                                                                    |                                                                                                    |                                                                                               |                                                                                                    |                                                                                                    |                                                                                                    |
|        |              |                                                                                                    |                                                                                                    |                                                                                                    |                                                                                               |                                                                                                    |                                                                                                    |                                                                                                    |
|        |              | -                                                                                                    |                                                                                                    |                                                                                                    |                                                                                               | -                                                                                                    |                                                                                                    |                                                                                                    |
|        | Adapter      | +                                                                                                    | ort                                                                                                    | StartTime                                                                                                    |                                                                                               | Endlime                                                                                                    | Statu:                                                                                                    | s mess                                                                                                    |
| 31     | LPe12002-M8  | 10:00:00:0                                                                                                    | 0:C9:A1:92:79                                                                                                    | 03 Nov 2011   14:0                                                                                                    | 04 03 N                                                                                       | lov 2011   14:04                                                                                                    | Successfully completed.                                                                                                    |                                                                                                    |
| 31     | LPe12002-M8  | 10:00:00:0                                                                                                    | 0:C9:A1:92:78                                                                                                    | 03 Nov 2011   14:0                                                                                                    | 04 03 N                                                                                       | lov 2011   14:04                                                                                                    | Successfully completed.                                                                                                    |                                                                                                    |
|        |              |                                                                                                    |                                                                                                    |                                                                                                    |                                                                                               |                                                                                                    |                                                                                                    |                                                                                                    |
|        |              |                                                                                                    |                                                                                                    |                                                                                                    |                                                                                               |                                                                                                    |                                                                                                    |                                                                                                    |
|        | View:        | View:     Port Details       Image: Constraint of the second second secon | View:     Port Details     Statistics     Maintenance       Image: Maintenance     Image: Maintenance     Image: Maintenance       Image: Image: Ima | View:     Port Details     Statistics     Maintenance       Image: Maintenance     Image: Maintenance     Image: Maintenance       Image: Maintenance     Image: Maintenance       Image: Maintenance     Image: Maintenance | View:       Port Details       Statistics       Maintenance       Driver Parameters       VPD | View:       Port Details       Statistics       Maintenance       Driver Parameters       VPD       Transceiver Data<br>Adapter               Port               StartTime               StartTime                 Adapter               Port               StartTime               StartTime                 Adapter               Port               StartTime               StartTime                 Adapter               Port               StartTime                 I             LPe12002-M8             10:00:00:00:C9:A1:92:79             03 Nov 2011   14:04             03 N             31             LPe12002-M8             10:00:00:00:C9:A1:92:78             03 Nov 2011   14:04             03 N | View:       Port Details       Statistics       Maintenance       Driver Parameters       VPD       Transceiver Data       Flash Contents                   Jobs               Jobs               StartTime               StartTime               Inclusion of the startTime               Inclusion of the startTime               Inclusion of the startTime               Inclusion             Inclusion             Inclus             Inclusion             Inclus | View:       Port Details       Statistics       Maintenance       Driver Parameters       VPD       Transceiver Data       Flash Contents       Diagnostic Dump                 Maintenance               Jobs                 Status Message                   Status Message                 Adapter               Port               Status Message               Status Message                 Adapter               Port               Status Message               Status Message                 Le               Lobio               Status Message               Status Message                 Le               Lobio               Status Message                 Le               Lobio               Status Message                 Le               Lobio               Status             Status             Successfully completed.             Successfully completed.             Successfully completed.             Successfully completed.             Successfully completed.             Successfully completed.             Successfully completed.             Successfully completed.             Successfully completed.             Successfully completed.             Suc |

## 2 LSI MegaRAID SAS 9261-8i adapter

## 2.1 Updating the Firmware under ESXi

The procedure applies to the LSI MegaRAID SAS 9261-8i adapter.

## 2.1.1 Getting tool and package

Get the 'MegaCli' utility and the firmware package, and copy them on the file system of ESXi. Note: With ESXi 5.0, get and copy the library 'libstorelib.so', in the same directory as MegaCli.

Firmware packages and utility can be downloaded from the web Support server: <a href="http://support.bull.com/ols/product/platforms/ns/ns-bullion/dl/no-frmf/adapt\_fw">http://support.bull.com/ols/product/platforms/ns/ns-bullion/dl/no-frmf/adapt\_fw</a>

Open a ssh session on the ESXi server, then go to the directory containing the 'MegaCli' utility and the firmware package.

In the following examples, the target is the LSI adapter #0 (**a0**). According to the configuration change the target number.

### 2.1.2 Reading the version of the currently installed package

Enter the command:

#### # ./MegaCli -ShowSummary -a0

System CLI Version: 8.02.16

```
Hardware
Controller
ProductName : LSI MegaRAID SAS 9261-8i(Bus 0, Dev 0)
SAS Address : 500605b002f7e430
FW Package Version: 12.12.0-0036
Status : Need Attention
BBU
BBU Type : iBBU
Status : Healthy
```

### 2.1.3 Flashing the firmware

enter the command:

#### # ./MegaCli -AdpFwFlash -f <package\_file\_name> -a0

Adapter 0: LSI MegaRAID SAS 9261-8i Vendor ID: 0x1000, Device ID: 0x0079

Package version on the controller: 12.12.0-0036 Package version of the image file: 12.12.0-0124 Download Completed. Flashing image to adapter... Adapter 0: Flash Completed.

Exit Code: 0x00

The server needs to be rebooted to activate the new version

### **E** Attention

If the currently installed firmware is older than 12.12.x-yyyy, the update will fail as shown hereafter:

#### # ./MegaCli -AdpFwFlash -f mr2108fw.rom -a0

Adapter 0: LSI MegaRAID SAS 9261-8i Vendor ID: 0x1000, Device ID: 0x0079

Package version on the controller: **12.7.0-0007** Package version of the image file: **12.12.0-0124** Download Completed. Flashing image to adapter... Firmware Failed to FLASH flash. Stop!!!

FW error description: The requested command cannot be completed as the image is corrupted.

#### Exit Code: 0x13

 $\checkmark$  The work around is to flash to an interim version of firmware first, such as 12.12.0-0073 You will then be able to flash to the latest available firmware.

The package version 12.12.0-0073 is available on SoL.

http://support.bull.com/ols/product/platforms/ns/ns-bullion/dl/no-frmf/g/adapt\_fw/fw\_lsi\_12-12-0-0073

## 3.1 Flashing the Firmware under EFI Shell

#### The procedure applies to the Intel Ethernet I350 T2/T4 and X520 SR2/DA2 Server Adapters.

The firmware update procedure needs 2files:

- The utility for flashing "BOOTUTIL64E.EFI" (must be launched under Shell EFI environment)

- The package of firmware "BootIMG.FLB" (includes firmwares for 'boot PXE', iSCSI, FCoE

Firmware package and utility can be downloaded from the web Support server: http://support.bull.com/ols/product/platforms/ns-bullion/dl/no-frmf/g/adapt\_fw/FW-I350\_X520

#### **Procedure:**

- . Copy the files on a USB memory key, and then plug the key on to a USB port of the bullion server. or
- . Copy the files in a directory of a workstation, then mount this directory as a 'Virtual media' resource.

Boot the bullion server under Shell EFI environment.

Go to the filesystem linked to the media containing the files (example with fs0): *fs0:* 

Check with the 'ls' command that the files are visible:

List the Intel Ethernet adapters present in the system:

bootutil64e.efi

Example:

| Support_A Remote Console                                                                                 |                                                                  |                  |                 |        | -         |              |
|----------------------------------------------------------------------------------------------------|------------------------------------------------------------------|------------------|-----------------|--------|-----------|--------------|
| Connection Control Keyboard Mouse Virtu                                                                  | al Media View                                                    |                  |                 |        |           |              |
| J 🖗 💊 🍳 🖳 其                                                                                              | 💫 🗟 😽                                                            | Ctrl+            | *Ak+*Delete 🔽 🍰 |        |           |              |
| <b>fs0:\EFIx64&gt; BOOTUTI</b><br>Intel(R) Ethernet Fla<br>BootUtil version 1.3<br>Copyright (C) 2003-20 | L <mark>64E.EFI</mark><br>ash Firmware<br>.45.0<br>912 Intel Com | Utilii<br>Pporat | ty              |        |           |              |
| Type BootUtil -? for                                                                                     | help                                                             |                  |                 |        |           |              |
| Port Network Address                                                                                     | Series WOL                                                       | Flash            | Firmware        |        | Version   |              |
| 1 0800383789A6                                                                                           | Gigabit YES                                                      | FLASH            | Disabled        |        |           |              |
| 2 0800383789A7                                                                                           | Gigabit N/A                                                      | FLASH            | Disabled        |        |           |              |
| 3 A0369F001212                                                                                           | Gigabit NO                                                       | PXE              |                 |        | 1.3.72    |              |
| 4 A0369F001213                                                                                           | Gigabit N/A                                                      | FLASH            | Disabled        |        |           |              |
| 5 A0369F0011AC                                                                                           | Gigabit N/A                                                      | FLASH            | Disabled        |        |           |              |
| 6 A0369F0011AD                                                                                           | Gigabit N/A                                                      | FLASH            | Disabled        |        |           |              |
| 7 A0369F001206                                                                                           | Gigabit N/A                                                      | FLASH            | Disabled        |        |           |              |
| 8 A0369F001207                                                                                           | Gigabit N/A                                                      | FLASH            | Disabled        |        |           |              |
| 9 90E2BA162B50                                                                                           | 10GbE N/A                                                        | FLASH            | Disabled        |        |           |              |
| 10 90E2BA162B51                                                                                          | 106bE N/A                                                        | FLASH            | Disabled        |        |           |              |
| 11 A0369F001210                                                                                          | Gigabit N/A                                                      | FLASH            | Disabled        |        |           |              |
| 12 A0369F001211                                                                                          | Gigabit N/A                                                      | FLASH            | Disabled        |        |           |              |
| fs0:\EFIx64> _                                                                                           |                                                                  |                  |                 |        |           |              |
| Virtual Media (Local Folder - BootUtil - Drive 1) con                                                    | inected.                                                         |                  |                 | FPS: 0 | In: 0 B/s | Out: O B/s 🦂 |

If the mode 'flash firmware' is disabled the firmware version is not displayed, and the nit is mandatory to enable the 'flash firmware' mode before proceeding to the update. Example for enabling the 'flash firmware' mode on all ports:

bootutil64e.efi -ALL -flashenable

#### fs0:\EFIx64> BOOTUTIL64E.EFI -ALL -flashenable

Intel(R) Ethernet Flash Firmware Utility BootUtil version 1.3.45.0 Copyright (C) 2003-2012 Intel Corporation

Enabling boot ROM on port 1...Success

Reboot the system to enable the boot ROM on this port

Enabling boot ROM on port 2...Success

Reboot the system to enable the boot ROM on this port

Enabling boot ROM on port 3...Success

Reboot the system to enable the boot ROM on this port

Enabling boot ROM on port 11...Success

Reboot the system to enable the boot ROM on this port

Enabling boot ROM on port 12...Success

Reboot the system to enable the boot ROM on this port

Port Network Address Series WOL Flash Firmware

1 0800383789A6 Gigabit YES Reboot Required 2 Gigabit N/A Reboot Required 0800383789A7 3 A0369F001212 Gigabit NO Reboot Required 4 Gigabit N/A Reboot Required A0369F001213 5 A0369F0011AC Gigabit NO Reboot Required 6 A0369F0011AD Gigabit N/A Reboot Required 7 A0369F001206 Gigabit NO Reboot Required Gigabit N/A Reboot Required 8 A0369F001207 9 90E2BA162B50 10GbE N/A Reboot Required 10 90E2BA162B51 10GbE N/A Reboot Required 11 A0369F001210 Gigabit NO Reboot Required 12 A0369F001211 Gigabit N/A Reboot Required

Version

As indicated, a server reboot is required.

Note: to execute the command on a specific port, enter the following command (for port N°6): bootutil64e.efi -NIC=6 –flashenable After the server reboot, the firmware versions are displayed:

| Support_A Rem                           | ote Console                                                                                     |                                                           |                                            | -                  |                  |
|-----------------------------------------|-------------------------------------------------------------------------------------------------|-----------------------------------------------------------|--------------------------------------------|--------------------|------------------|
| Connection Control                      | Keyboard Mouse Virtu                                                                            | al Media View                                             |                                            |                    |                  |
| 1 6 3                                   | 98 BI                                                                                           |                                                           | Ctrl+*Ak+*Delete 🔽 🍪                       |                    |                  |
| <b>fs0:\</b><br>Intel<br>BootU<br>Copyr | . <mark>EFI×64&gt; BOOTUTII</mark><br>(R) Ethernet Fla<br>Itil version 1.3<br>'ight (C) 2003-20 | L <b>64E.EFI</b><br>ash Firmware<br>.45.0<br>D12 Intel Cc | e Utility<br>prporation                    |                    |                  |
| Type                                    | BootUtil -? for                                                                                 | help                                                      |                                            |                    |                  |
| Port                                    | Network Address                                                                                 | Series WOI                                                | . Flash Firmware                           | Version            |                  |
| 1                                       | 0800383789A6<br>0800383789A7                                                                    | Gigabit YES                                               | 5 FLASH Not Present<br>A FLASH Not Present |                    |                  |
| ä                                       | A0369F001212                                                                                    | Ginahit NO                                                | PXE                                        | 1.3.72             |                  |
| 4                                       | A0369F001213                                                                                    | Gigabit N/A                                               | PXE                                        | 1.3.72             |                  |
| 5                                       | A0369F0011AC                                                                                    | Gigabit NO                                                | PXE                                        | 1.3.72             |                  |
| 6                                       | A0369F0011AD                                                                                    | Gigabit N/A                                               | PXE                                        | 1.3.72             |                  |
| 7                                       | A0369F001206                                                                                    | Gigabit NO                                                | PXE                                        | 1.3.72             |                  |
| 8                                       | A0369F001207                                                                                    | Gigabit N/A                                               | PXE                                        | 1.3.72             |                  |
| 9                                       | 90E2BA162B50                                                                                    | 10GbE N/A                                                 | PKE                                        | 2.1.40             |                  |
| 10                                      | 90E2BA162B51                                                                                    | 10GbE N/A                                                 | PXE                                        | 2.1.40             |                  |
| 11                                      | A0369F001210                                                                                    | Gigabit NO                                                | PXE                                        | 1.3.72             |                  |
| 12                                      | A0369F001211                                                                                    | Gigabit N/A                                               | A PXE                                      | 1.3.72             |                  |
| fs0:\                                   | EFIx64> _                                                                                       |                                                           |                                            |                    |                  |
| Virtual Media (Local Fold               | ler - BootUtil - Drive 1) con                                                                   | nected.                                                   |                                            | FPS: 0 In: 0 B/s 0 | Duit: 8 Bijs – 🔒 |

In this view, ports 1 and port 2 are the ones of the embedded Ethernet controller (kawela), which is NOT upgradable with the '*bootutil*' utility.

Command to flash all ports with the firmware in PXE mode (be sure the firmware package is applicable to all existing Ethernet controllers):

bootutil64e.efi -ALL -up=pxe -file=bootimg.flb -quiet

To flash one port (port N°6 for example): bootutil64e.efi -NIC=6 -up=pxe -file=bootimg.flb -quiet

### fs0:\EFIx64> BOOTUTIL64E.EFI -all -up=pxe -file=bootimg.flb -quiet

Intel(R) Ethernet Flash Firmware Utility BootUtil version 1.3.45.0 Copyright (C) 2003-2012 Intel Corporation

Adapter port is not bootable on port 1

Skipping port 2 (shared flash with previous port)

Programming flash on port 3 with flash firmware image

Flash update successful

Skipping port 4 (shared flash with previous port)

Programming flash on port 5 with flash firmware image

#### Remarks:

- Ports 1 & 2 linked to the kawela are not flashed.
- The firmware update is done only on the first port of multiple ports adapters.

| Skip | ping port 10 (sha | ared fla:          | sh w | ith pre | evio | ıs port)     |          |
|------|-------------------|--------------------|------|---------|------|--------------|----------|
| Prog | ramming flash on  | port 11            | wit] | h flasl | h fi | rmware image |          |
| Flas | h update success  | ful                |      |         |      |              |          |
| Skip | ping port 12 (sha | ared flag          | sh w | ith pre | evio | ıs port)     |          |
| Port | Network Address   | Series             | WOL  | Flash   | Firi | iware        | Version  |
| 1    | <br>0800383789A6  | =======<br>Gigabit | YES  | FLASH   | Not  | Present      | ======== |
| 2    | 0800383789A7      | Gigabit            | N/A  | FLASH   | Not  | Present      |          |
| 3    | A0369F001212      | Gigabit            | NO   | PXE     |      |              | 1.4.03   |
| 4    | A0369F001213      | Gigabit            | N/A  | PXE     |      |              | 1.4.03   |
| 5    | A0369F0011AC      | Gigabit            | NO   | PXE     |      |              | 1.4.03   |
| 6    | A0369F0011AD      | Gigabit            | N/A  | PXE     |      |              | 1.4.03   |
| 7    | A0369F001206      | Gigabit            | NO   | PXE     |      |              | 1.4.03   |
| 8    | A0369F001207      | Gigabit            | N/A  | PXE     |      |              | 1.4.03   |
| 9    | 90E2BA162B50      | 10GbE              | N/A  | PXE     |      |              | 2.2.08   |
| 10   | 90E2BA162B51      | 10GbE              | N/A  | PXE     |      |              | 2.2.08   |
| 11   | A0369F001210      | Gigabit            | NO   | PXE     |      |              | 1.4.03   |
| 12   | A0369F001211      | Gigabit            | N/A  | PXE     |      |              | 1.4.03   |

Check the versions are the correct ones (with the package" preboot 17.3"):

## Intel I350-T4 and Intel I350-T2, mode PXE: 1.4.03

#### Intel X520-SR2, mode PXE: 2.2.08

 Configure to "disabled" the 'Flash firmware' mode for adapters which was initially in this state: bootutil64e.efi -ALL -flashdisable or (for port N°6)

bootutil64e.efi -NIC=6 -flashdisable

- Restart the bullion server to take in account the new version.

# END OF DOCUMENT

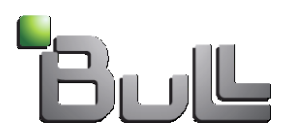